## DST - Support Guides

## Microsoft Outlook

Disable & Enable Focused Inbox - MacOS Application

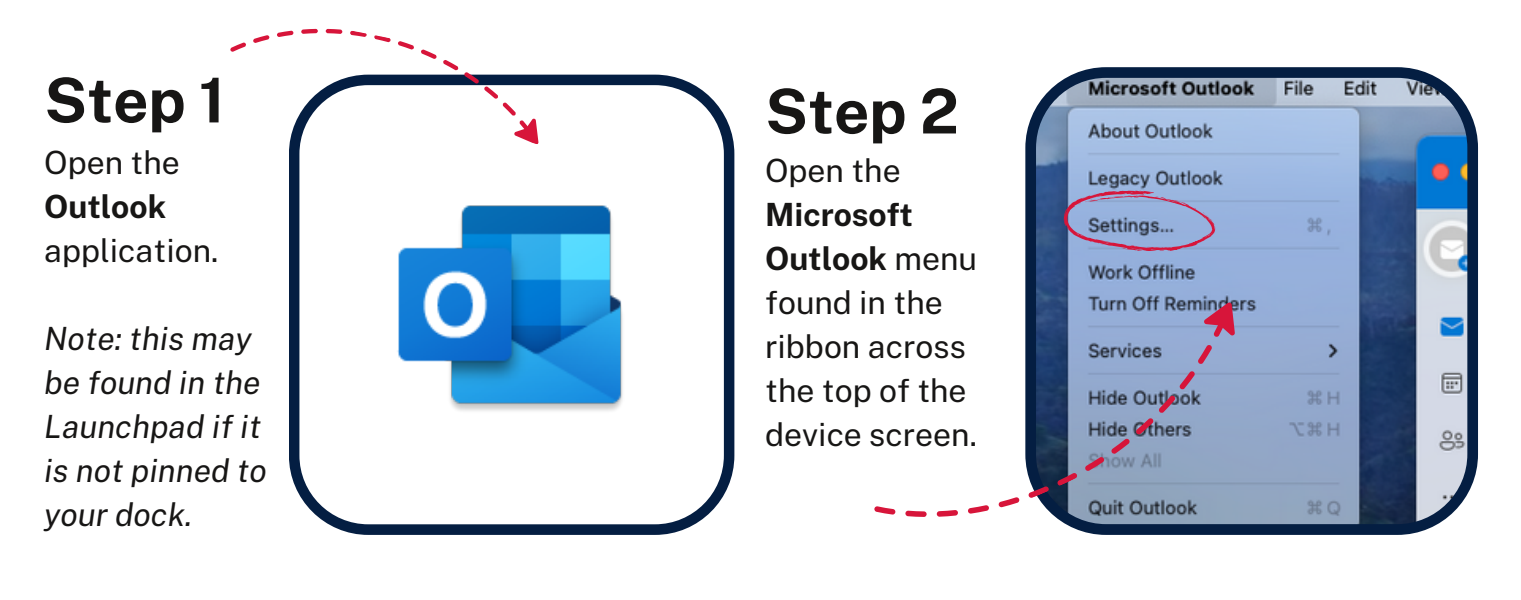

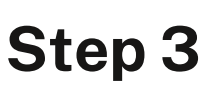

Open the **Settings** found under this menu.

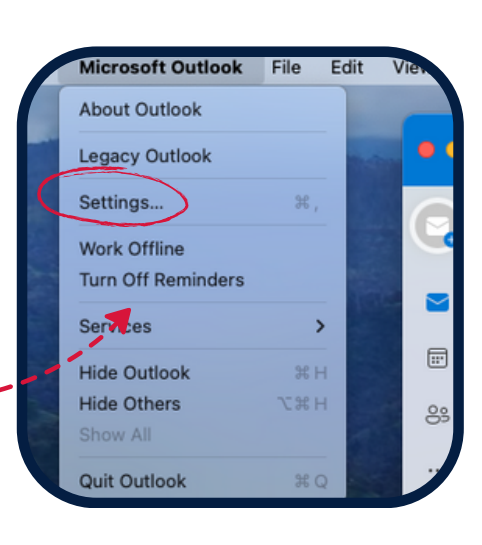

## Step 4

In the second tier of options, you can check or uncheck the **Focused Inbox** option to enable to disable this feature.

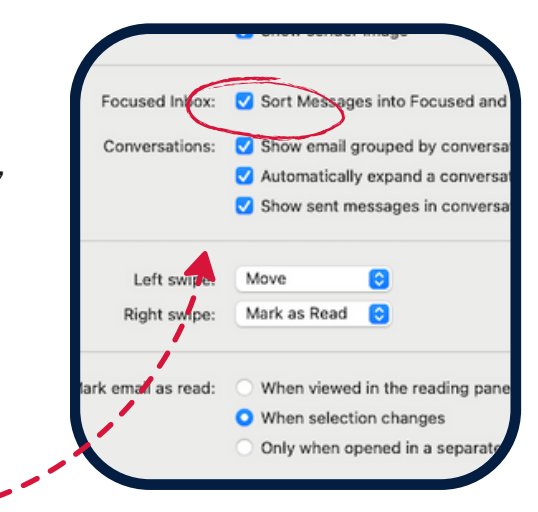

## Step 5

Close this menu. Changes are automatically saved.

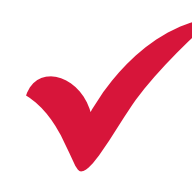

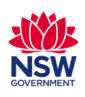